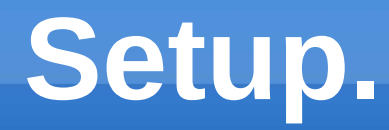

- Compiz
- Impress
- 4 desktops
- #1 Multibooting
- #2 Kalc
- #3 Konsole
- #4 Gparted
- Put slide 43 commands into Konsole

#### Multi-boot.

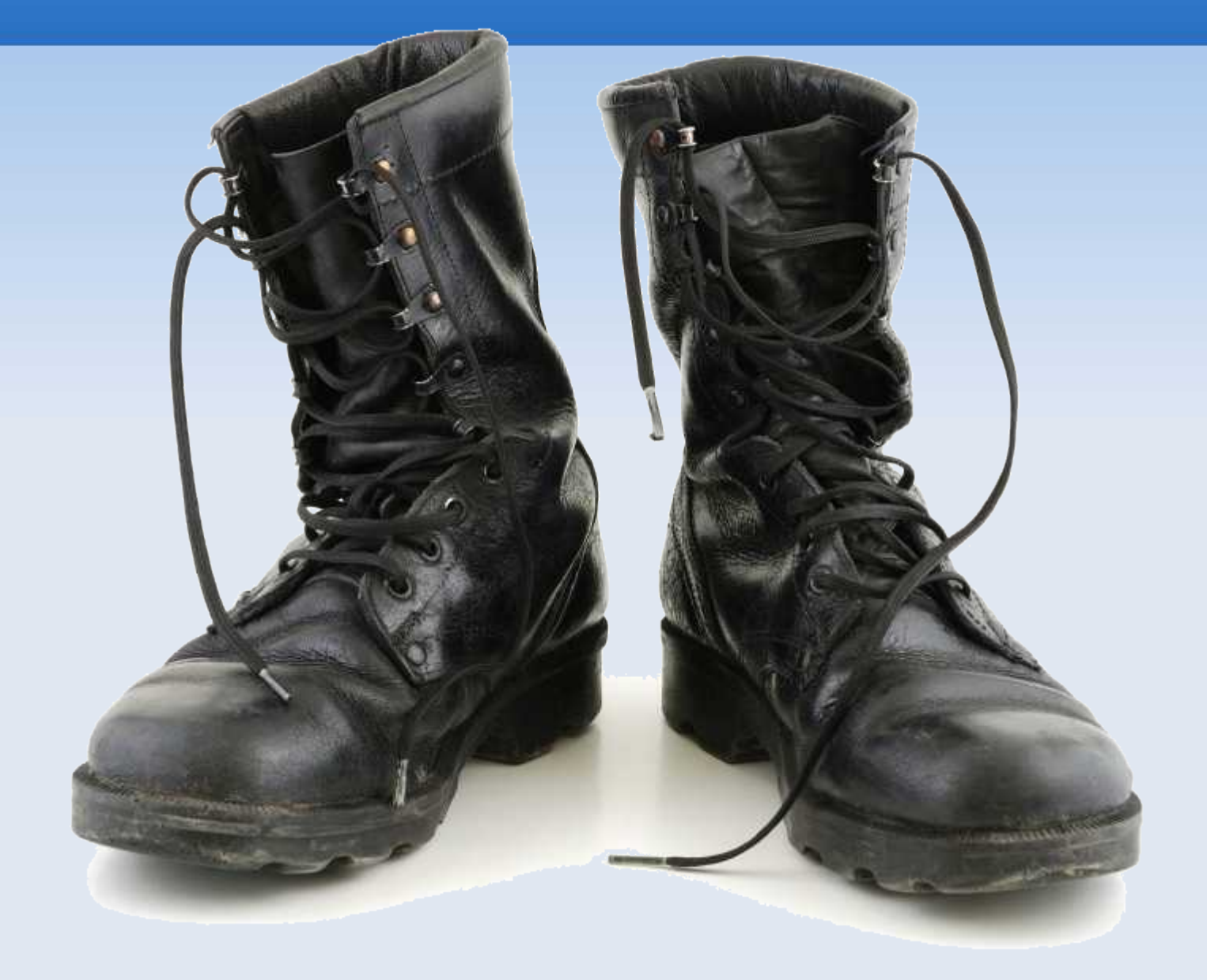

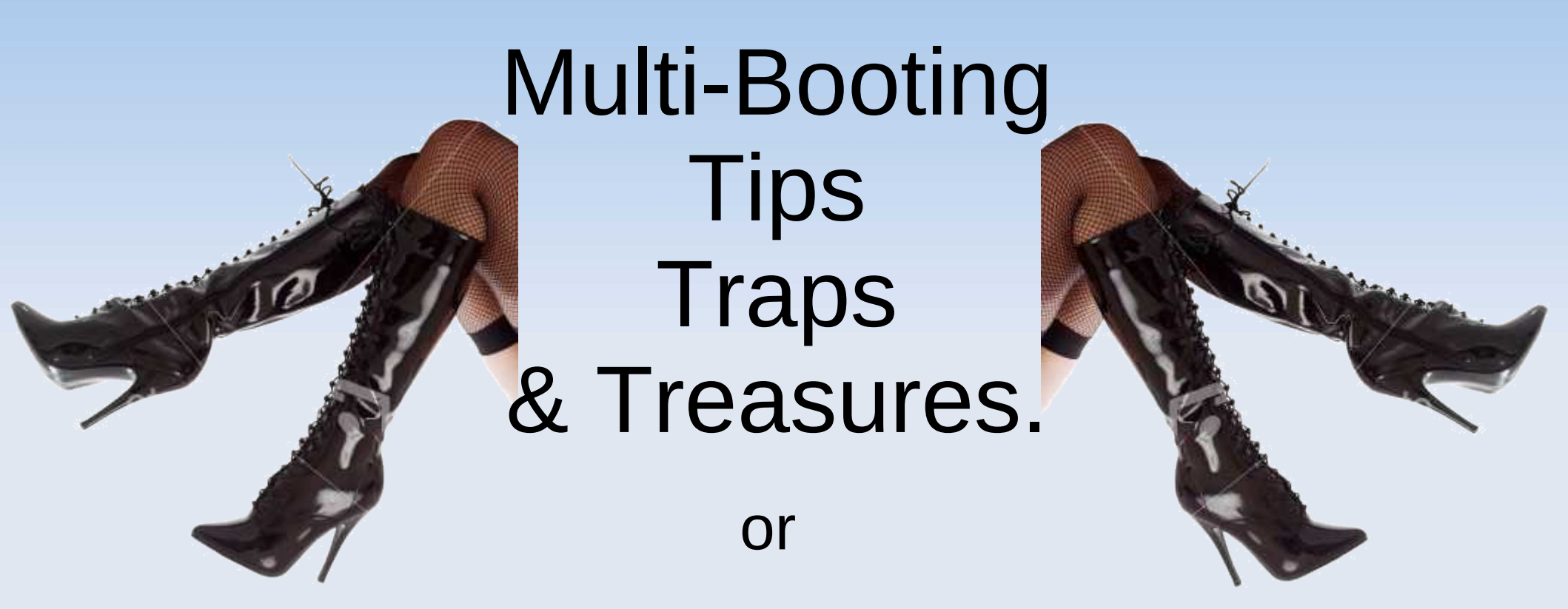

#### How to Multi-Boot without Tears and Gnashing of Teeth

#### Where we are going?

- It has been my experience that most club members ar reasonably 'at home' using a live CD to install Linux, but in a dual boot situation are a somewhat unsure about the MBR and partitioning.
- In this presentation I will focus on the MBR and partitioning. Along the way I will provide some multibooting Tips, Traps and Treasures.
- I have assumed that you have a machine with Windows already installed and you wish to multiple boot with Linux.

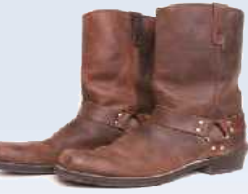

#### Copy of Slides on Club Web

 Handout notes are not available, but a copy of the information in the slides will be available on the club's website in the next day or so.

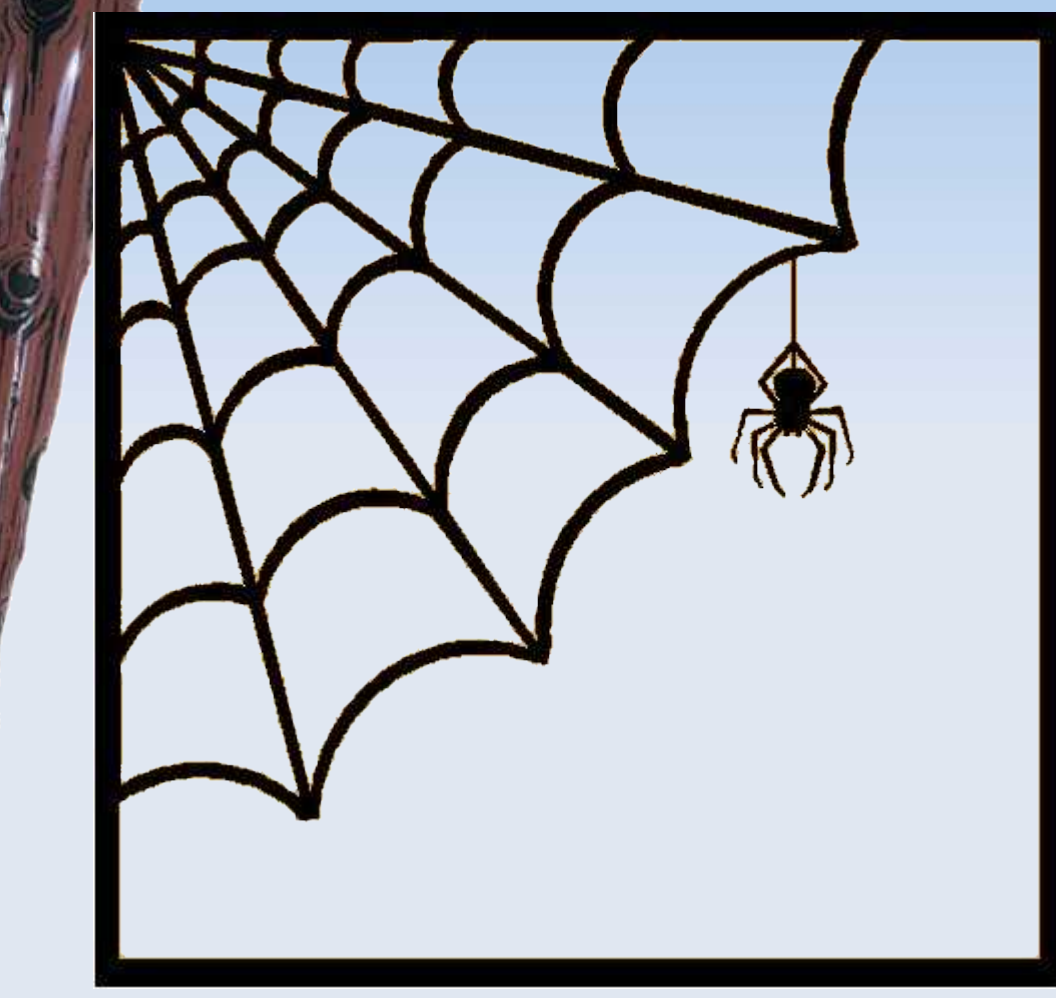

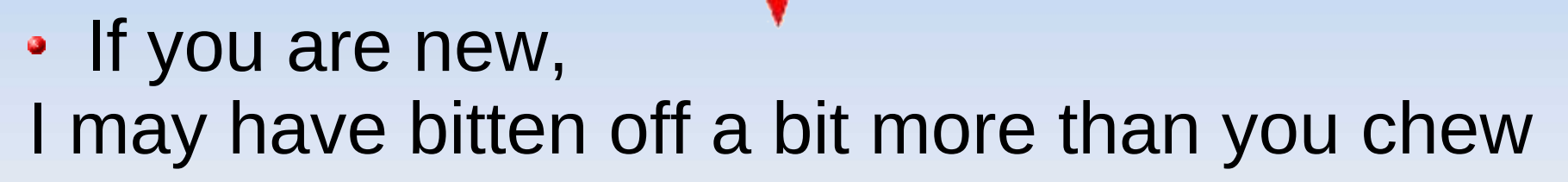

R

- I might go over some parts a bit too fast for you. I may have to cut some questions a bit short!
- Don't be afraid to ask questions, but dont be upset if I say, "Can I answer that later?"
- I am also available at the "Linux Lounge" Friday afternoons to answer your questions.

#### The systems.

This presentation applies only to

- x86 BIOS based PCs with
- XP, Vista and Linux Debian based desktop systems
- using the GRUB loader and
- booting from a Hard-drive .

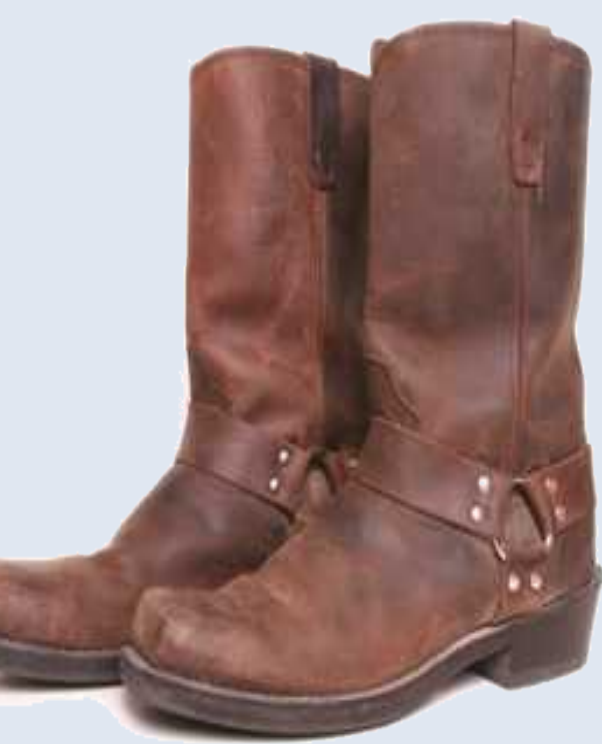

#### **Don't forget the Irishman!!**

 Remember Murphy's law and prepare for the unexpected!

BACKUP, BACKUP, BACKUP.

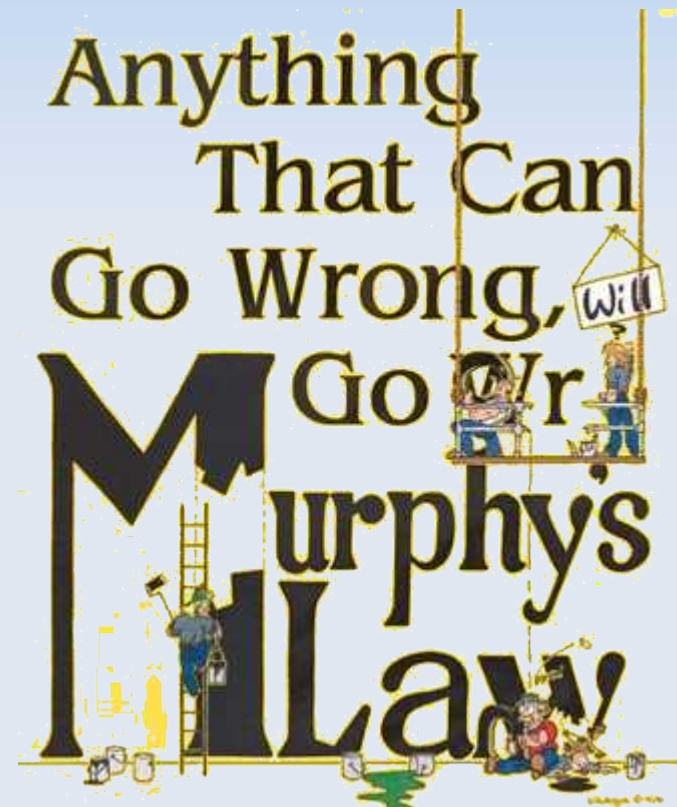

Don't say you wern't told!

# Look for the Patterns Count the Bits.

| Oct | Hex |             | Binary     |           |                  |    |  |  |  |  |  |
|-----|-----|-------------|------------|-----------|------------------|----|--|--|--|--|--|
|     |     | $2^{3} = 8$ | $2^{2}=$ 4 | $2^{1}=2$ | 2 <sup>0</sup> = |    |  |  |  |  |  |
| 0   | 0   | 0           | 0          | 0         | 0                | 0  |  |  |  |  |  |
| 1   | 1   | 0           | 0          | 0         | 1                | 1  |  |  |  |  |  |
| 2   | 2   | 0           | 0          | 1         | 0                | 2  |  |  |  |  |  |
| 3   | 3   | 0           | 0          | 1         | 1                | 3  |  |  |  |  |  |
| 4   | 4   | 0           | 1          | 0         | 0                | 4  |  |  |  |  |  |
| 5   | 5   | 0           | 1          | 0         | 1                | 5  |  |  |  |  |  |
| 6   | 6   | 0           | 1          | 1         | 0                | 6  |  |  |  |  |  |
| 7   | 7   | 0           | 1          | 1         | 1                | 7  |  |  |  |  |  |
| 10  | 8   | 1           | 0          | 0         | 0                | 8  |  |  |  |  |  |
| 11  | 9   | 1           | 0          | 0         | 1                | 9  |  |  |  |  |  |
| 12  | А   | 1           | 0          | 1         | 0                | 10 |  |  |  |  |  |
| 13  | В   | 1           | 0          | 1         | 1                | 11 |  |  |  |  |  |
| 14  | С   | 1           | 1          | 0         | 0                | 12 |  |  |  |  |  |
| 15  | D   | 1           | 1          | 0         | 1                | 13 |  |  |  |  |  |
| 16  | Е   | 1           | 1          | 1         | 0                | 14 |  |  |  |  |  |
| 17  | F   | 1           | 1          | 1         | 1                | 15 |  |  |  |  |  |

n = number of bits.

2<sup>n</sup> is is the number of combinations possible using n bits.

# Count Heaps More Bits

| n  | 2 <sup>n</sup> | n  | 2 <sup>n</sup>           | n  | 2 <sup>n</sup>           | n  | 2 <sup>n</sup>           | n  | 2 <sup>n</sup> |
|----|----------------|----|--------------------------|----|--------------------------|----|--------------------------|----|----------------|
| 0  | 1              | 10 | 1024                     | 20 | 1Mi                      | 30 | 1Gi                      | 40 | 1Ti            |
| 1  | 2              | 11 | 2048                     | 21 |                          | 31 |                          | 41 | 2Ti            |
| 2  | 4              | 12 | 4096                     | 22 |                          | 32 |                          |    |                |
| 3  | 8              | 13 | 8Ki                      | 23 |                          | 33 | 8 <u>Gi</u>              |    |                |
| 4  | 16             | 14 | 16Ki                     | 24 |                          | 34 |                          |    |                |
| 5  | 32             | 15 | 32Ki                     | 25 |                          | 35 |                          |    |                |
| 6  | 64             | 16 | 64Ki                     | 26 |                          | 36 |                          |    |                |
| 7  | 128            | 17 | 128Ki                    | 27 |                          | 37 |                          |    |                |
| 8  | 256            | 18 | 256Ki                    | 28 |                          | 38 |                          |    |                |
| 9  | 512            | 19 | 512Ki                    | 29 | 512Mi                    | 39 |                          |    |                |
| 10 | 1024<br>1Ki    | 20 | 1Mi<br>1024 <sup>2</sup> | 30 | 1Gi<br>1024 <sup>3</sup> | 40 | 1Ti<br>1024 <sup>4</sup> |    |                |

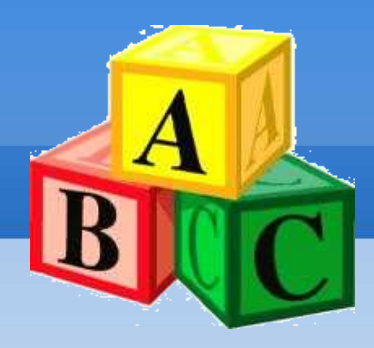

#### Data Block.

- The term 'Block' refers to a block of binary data on a storage medium.
- The size of a block depends on the medium and the format used. Typical block sizes are 512, 1024, 2048 and 4096 bytes.
- 512 bytes is the block size currently in use for hard-drives on PC's.
- The term 'Block Device' refers to a data storage device that stores data in blocks.

#### Whizzing Platters of Rust, Batman! CHS Hard-drive Layout #1

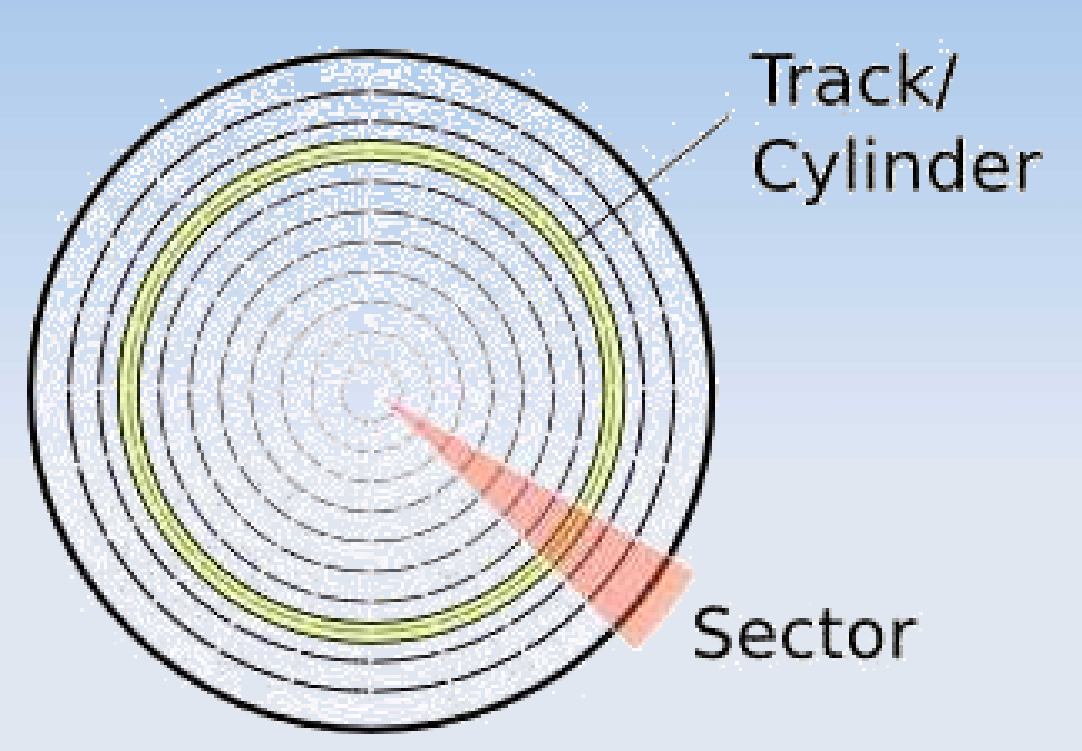

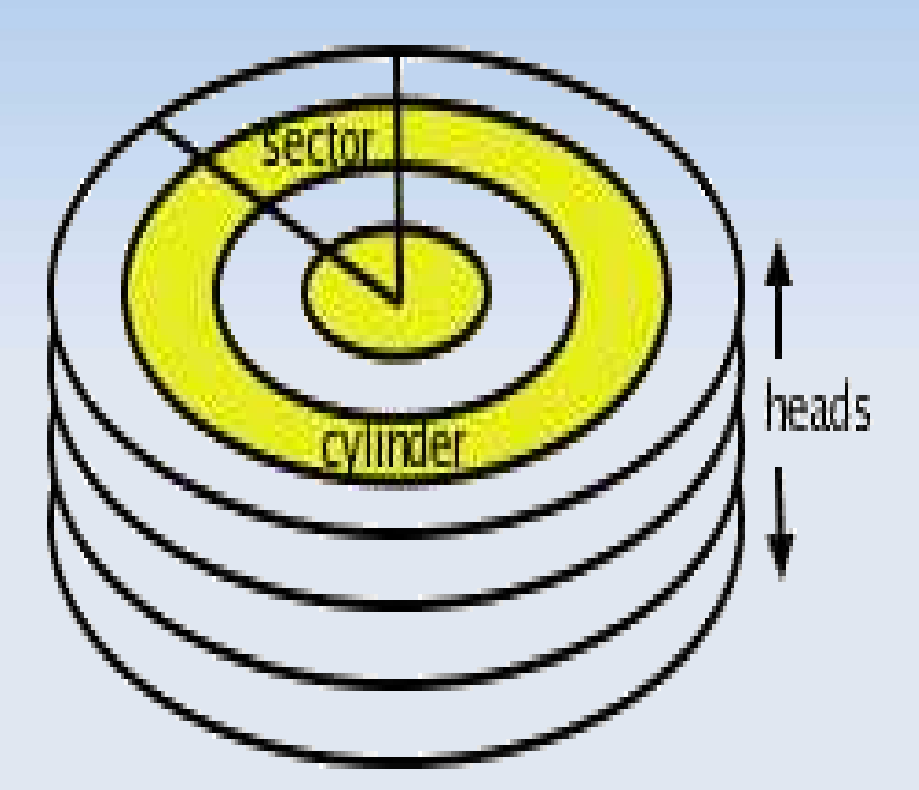

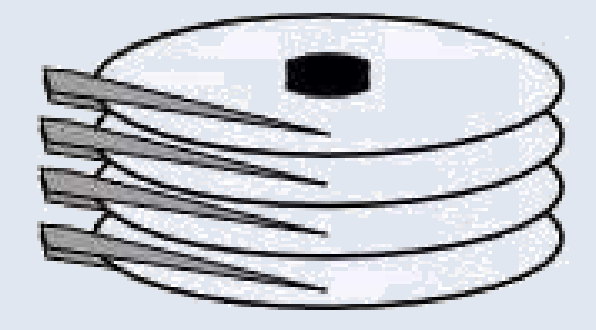

Heads, 8 Heads, 4 Platters

A Block (512 Bytes) is the intersection of a Sector and a Track.

#### CHS Hard-drive Layout #2

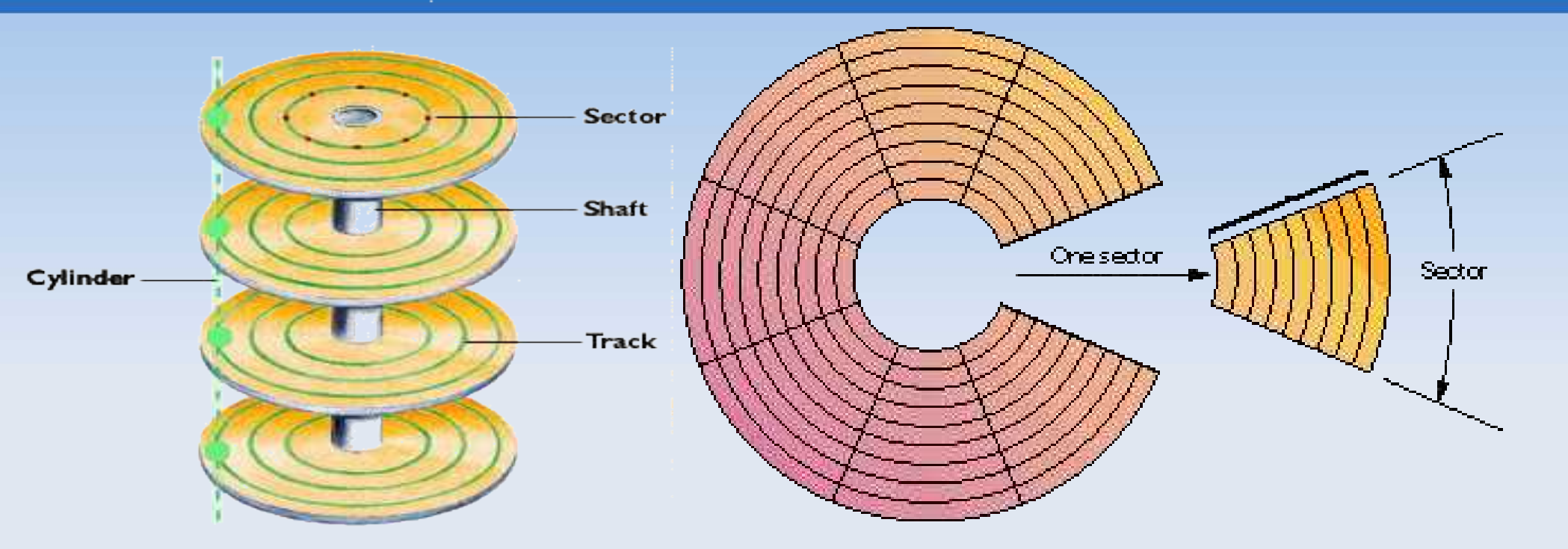

Originally there were physically 64 sectors (0 - 63) but sector 0 was reserved for use by the Hard-drive Controller and could not be seen by the BIOS or the OS. Therefore the standard has become 63 sectors per track, numbered 1 - 63

### **CHS - The way it was**

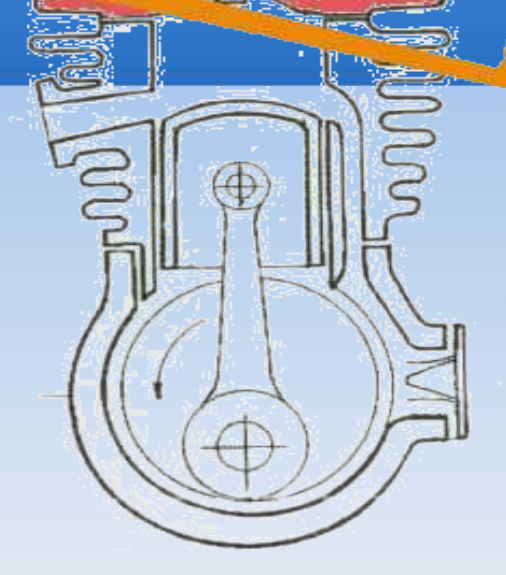

The Cylinder Head Sector (CHS) notation is now an historical remnant. In the early 1990's LBA was introduced. Since then BIOS I/O services have been able to operate using both forms of addressing.

- CHS uses a 24-bit number, C is 10 bits (0 - 1,023), H is 8 bits (0 - 255), S is 6 bits (1 - 63) no sector 0.
- This means CHS is limited to addressing 8GiB disks when using 512 byte sectors/blocks.

#### Cylinder Boundary.

 On all Microsoft systems before Vista, each partition must start and end at a cylinder boundary.

Linux does not have this restriction.

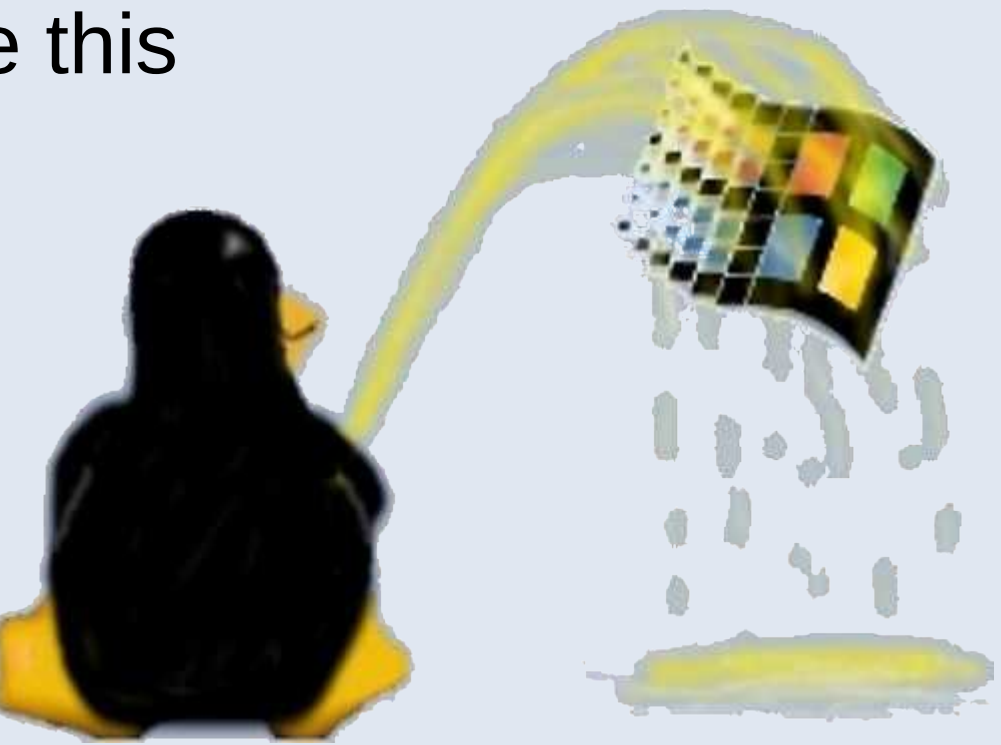

#### Zoned Bit Recording (ZBR).

Each 512 byte block is approximately the same physical length.

The number of blocks per track varies with the location of the track on the platter.

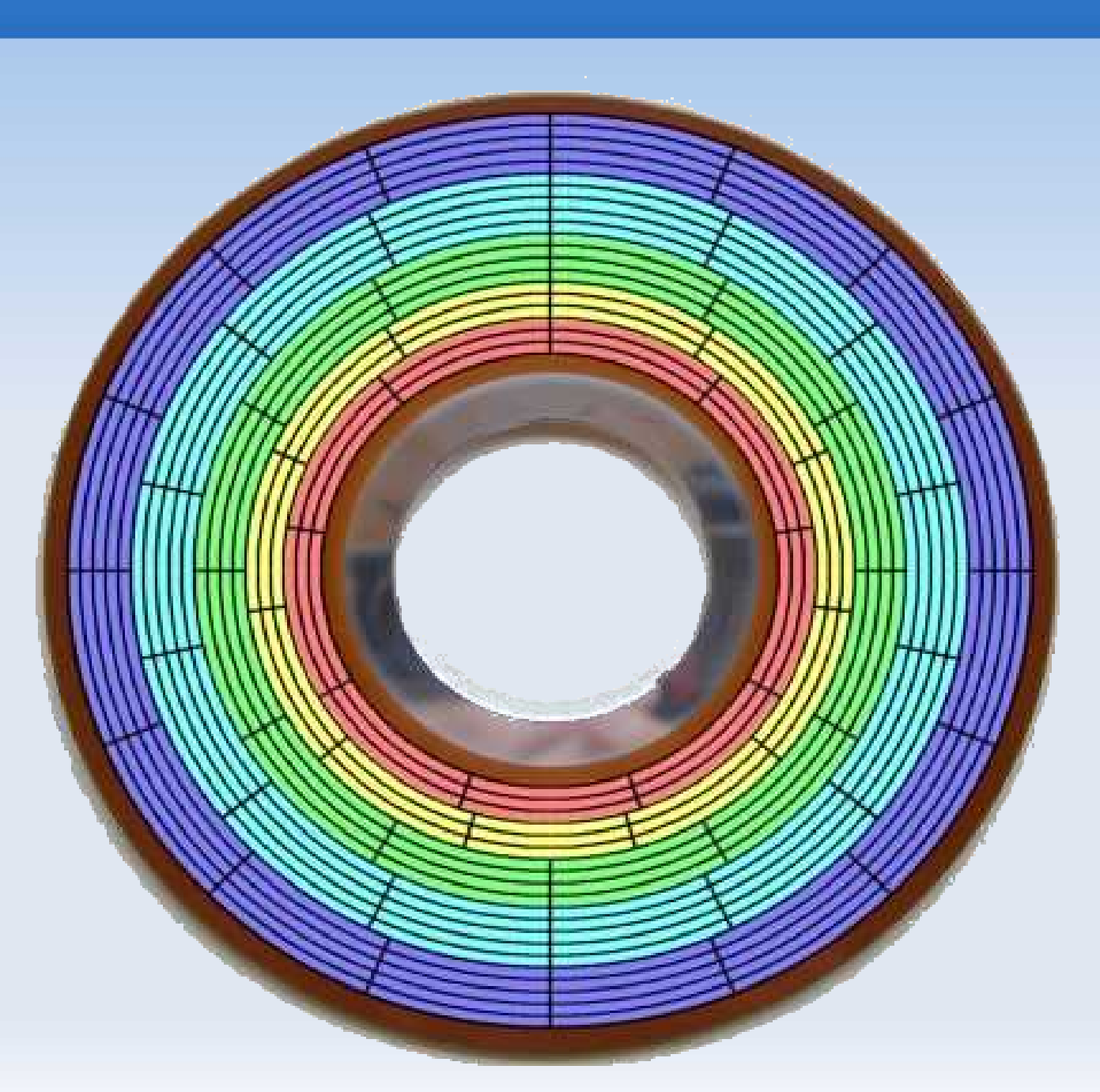

#### **ZBR Data Transfer Rate.**

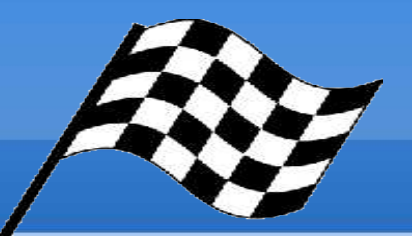

- The outside tracks on a ZBR disk have a data transfer rate that is about twice that of the inside tracks. This is because the linear velocity is higher on the outside edge of the platter.
- To maximize machine performance. Place the partitions requiring fast access on the outside tracks i.e. in the low LBA range.

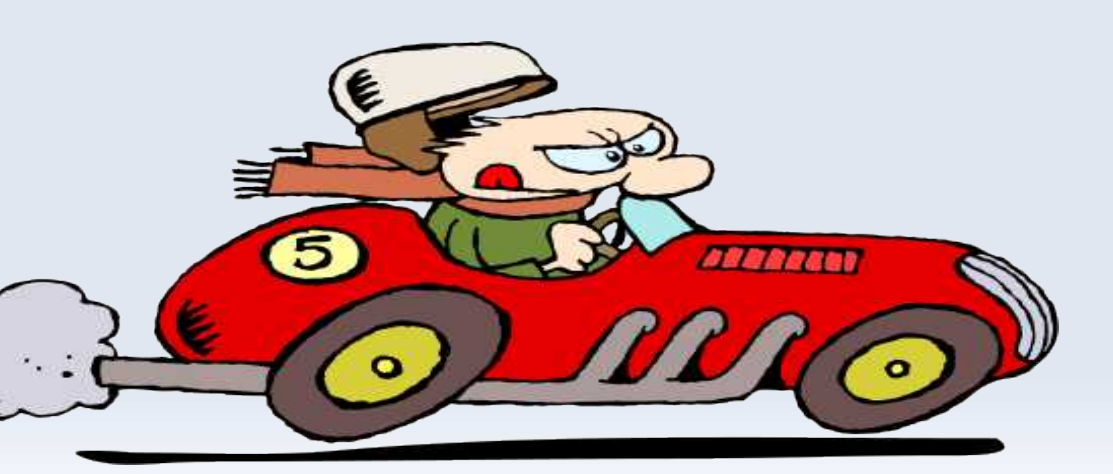

#### LBA the way it is today.

- Zoned Bit Recording uses
   Logical Block Addressing (LBA)
- LBA uses a 32 bit number
   0 to 0xFF FF FF FF or
   0 to 4,294,967,295 = 4Gi

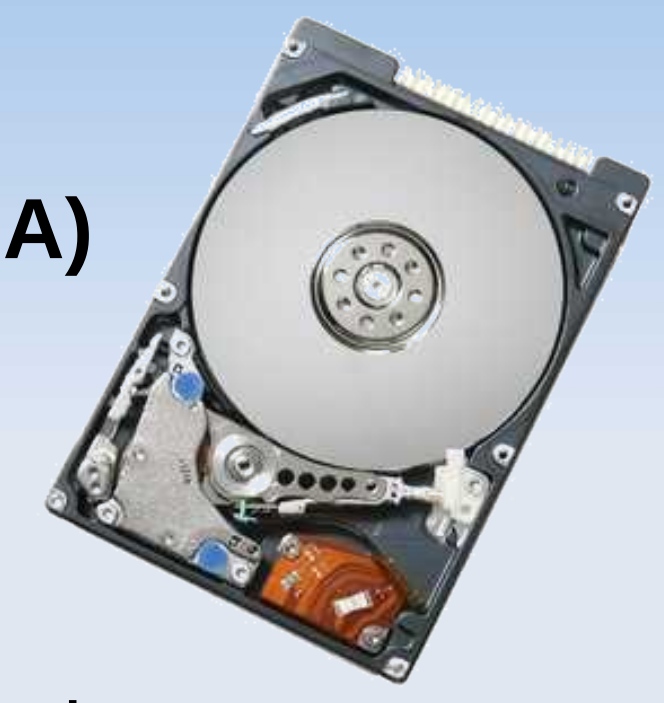

- 4Gi multiplied by 512B/block = 2TiB (Hint, count the bits 32 + 9 = 41).
- That is using 32 bit LBA with 512 bytes/sector gives sufficient addressing for disk sizes up to 2TB.

#### **Quick Revision.**

A Block is the (512 byte) intersection of a track and a sector.

Each block can be addressed by specifying a cylinder, head and sector (CHS).

With the advent of Logical Block Addressing (LBA) it has become incorrect but common terminology to use the term sector when referring to a block.

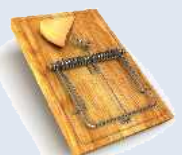

The numbering of sectors on a track start from 1, LBA starts from LBA 0.

#### The PC BIOS.

The BIOS (Basic Input/Output System) is contained in ROM (Read Only Memory) on the computer's mother board.

The functions performed by the BIOS have changed very little from the 1981 release of the original IBM PC

| CMOS Setup Uti             | lity - Copyright (           | C) 1984-2008            | Award Software                   |                          |  |  |  |  |  |
|----------------------------|------------------------------|-------------------------|----------------------------------|--------------------------|--|--|--|--|--|
| ▶ Standard CMDS Feat       | ures                         | Load Fai                | 1-Safe Defaults                  |                          |  |  |  |  |  |
| ▶ Advanced BIOS Feat       | ures                         | Load Opt                | imized Defaults                  |                          |  |  |  |  |  |
| ▶ Integrated Periphe       | rals                         | Set Supervisor Password |                                  |                          |  |  |  |  |  |
| ▶ Power Management S       | etup                         | Set User Password       |                                  |                          |  |  |  |  |  |
| ▶ PnP/PCI Configurat       | ions                         | Save å Exit Setup       |                                  |                          |  |  |  |  |  |
| ▶ PC Health Status         |                              | Exit Without Saving     |                                  |                          |  |  |  |  |  |
| ▶ MB Intelligent Twe       | aker(M.I.T.)                 |                         |                                  |                          |  |  |  |  |  |
| Esc : Quit<br>F8 : Q-Flash | †↓++: Select<br>F10 : Save & | ltem<br>Exit Setup      | F11 : Save CM0<br>F12 : Load CM0 | S to BIOS<br>S from BIOS |  |  |  |  |  |
|                            | Time, Date, Hard             | Disk Type               |                                  |                          |  |  |  |  |  |

#### **The Main BIOS Functions.**

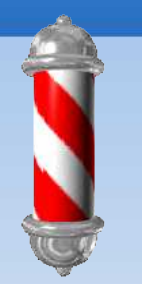

1. perform the Power On Start Test (POST) which verifies that the hardware is O.K.

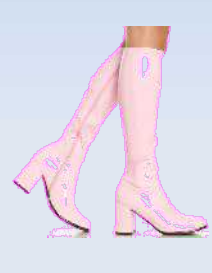

2. initialise the loading of the Bootstrap Loader or Initial Program Loader (IPL) that resides on the first sector of the boot device.

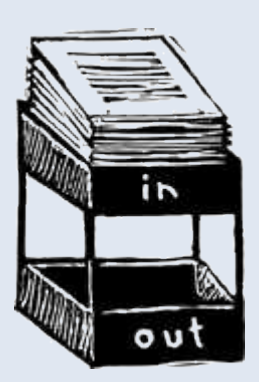

3. provide Hard-drive Input/Output services. That can be used by the Boot process and the OS. This function is used very briefly by the Grub boot loader and is not used at all by Linux.

#### From the Trivia Dept. What is Bootstraping?

**Bootstrap** - a tab, loop, strap or lace on a boot to assist in pulling on a boot or securing a boot to the foot.

**Bootstrap** - a tab, loop, strap or lace on a boot to assist in pulling on a boot or securing a boot to the foot.

**Bootstrapping is** a self-sustaining process that proceeds without external help.

The origin of the term is attributed to the story "The Surprising Adventures of Baron Munchausen", where the Baron pulls himself out of a swamp, by his bootstraps.

#### **Bootstraping a Computer.**

The computer term bootstraping (later abreviated to booting) began as a metaphor in the mid 1950s.

#### **Bootstraping a Computer.**

The computer term bootstraping (later abreviated to booting) began as a metaphor in the mid 1950s.

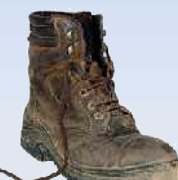

Pressing a bootstrap button initiates a very small bootstrap program contained in some form of ROM, which in turn reads a small program from disk (or tape) which reads a larger program from the disk (or tape) and by this means the process becomes self-sustaining.

#### What is Disk Partitioning?

Windows XP

Swap

Kubuntu

Home

Disk partitioning is dividing the storage space into separate areas (partitions).

Partitioning provides separate areas for operating systems, virtual memory (swap space) and data.

#### **Why Partition?**

**Provide Swap Space** 

Facilitate multi booting.

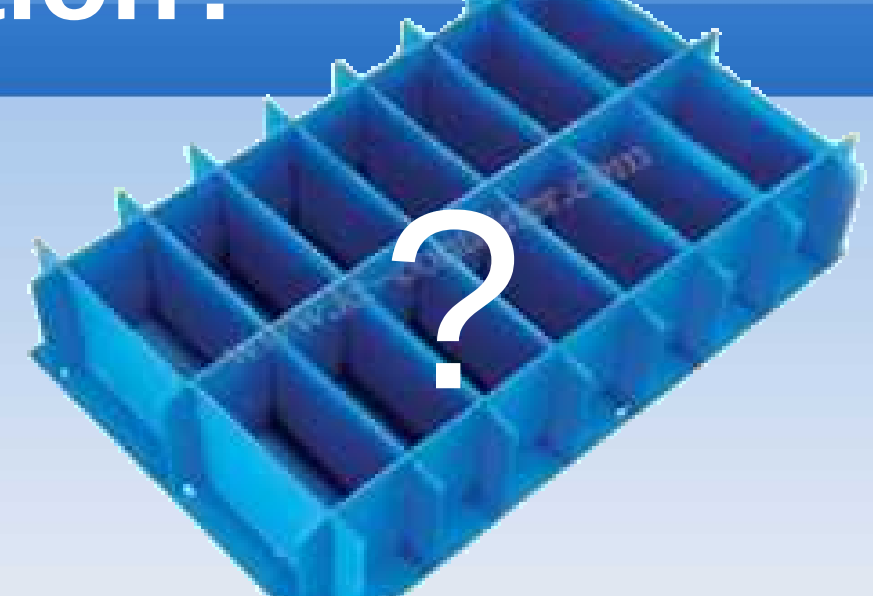

Protecting or isolating Data, to make backup and recovery easier.

"Short Stroking" improves performance by minimising performance-eating head repositioning delays .

### PC Partitioning Rules.

**1**. A max. of four primary partitions, numbered 1 to 4.

2. Any one, but only one, primary partition may be designated as an extended primary partition; It will be designated partition 4.

**3**. The extended partition can only hold Logical partitions. Logical partitions start numbering from 5.

**4.** Logical partitions are contiguous, each logical partition has a pointer to the following logical partition.

5. There can be only one active boot partition.

#### The Master Boot Record (MBR) or the Boot-Table.

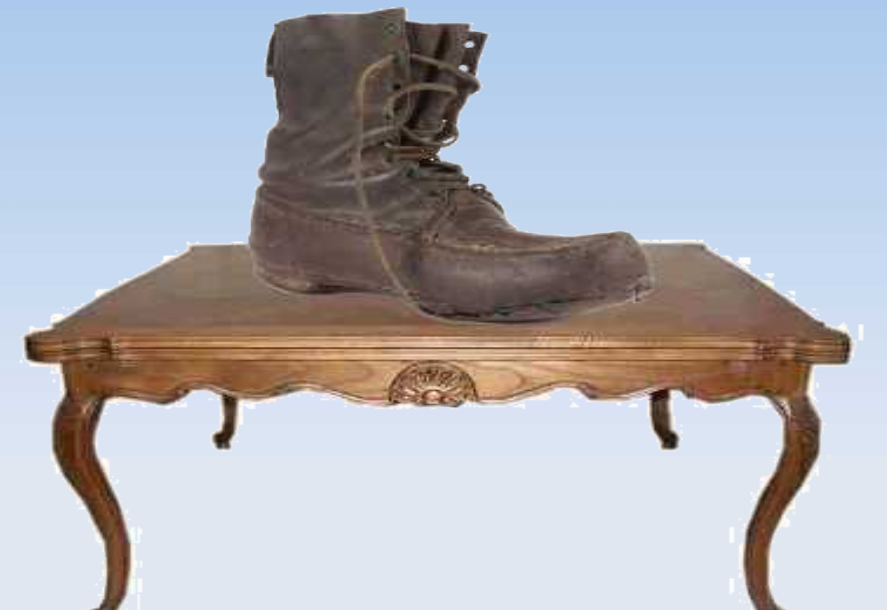

#### The MBR is 512 bytes long and is located at Logical Block Address (LBA) 0 on the boot device. LBA 1 - 62 (sectors 2 - 63) are not used by Microsoft.

Two useful reference documents.

List of partition identifiers http://www.win.tue.nl/~aeb/partitions/partition\_types.html#toc1 Intro to Partition Types http://www.win.tue.nl/~aeb/partitions/partition\_types-1.html

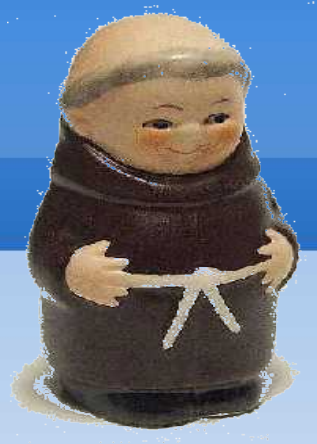

# We Interrupt, for a word from our sponsor .

Matthew 20:16 "So shall the last be first, and the first last" herewith we Endian this Little lesson.

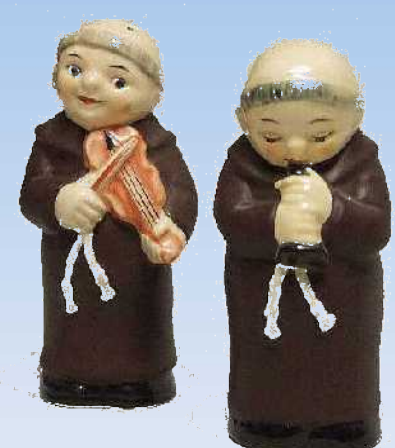

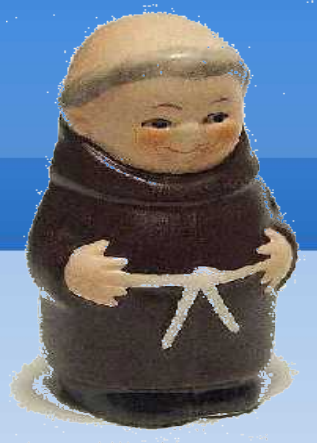

# We Interrupt, for a word from our sponsor .

Matthew 20:16 "So shall the last be first, and the first last" herewith we Endian this Little lesson.

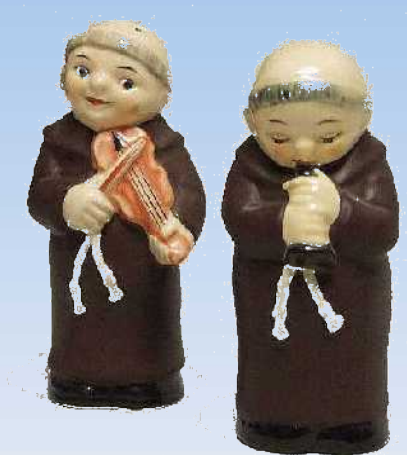

**Little Endian** means the little end bytes go first. (Matthew worked for Intel that's why Intel have used the little endian convention ever since Adam was in rompers).

**UUID** (Universally Unique Identifier ) is an identifier standard intended to provide unique identifier for devices or information.

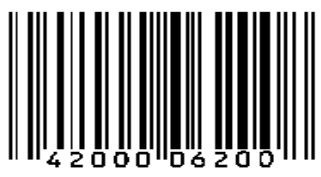

| A    | ddres  | S       | Т              | he MBR                                     | Size  |  |  |  |  |  |
|------|--------|---------|----------------|--------------------------------------------|-------|--|--|--|--|--|
| Нех  | Oct    | Dec     | D              | escription                                 | bytes |  |  |  |  |  |
| 0000 | 0000   | 0       | Coc<br>Initial | le area for the<br>Program Loader<br>(IPL) | 440   |  |  |  |  |  |
| 01B8 | 0670   | 440     | Option         | 4                                          |       |  |  |  |  |  |
| 01BC | 0674   | 444     | Usuall         | 2                                          |       |  |  |  |  |  |
| 1BE  | 676    | 446     | 4 tabl         | 16                                         |       |  |  |  |  |  |
| 1CE  | 716    | 462     | each<br>Any c  | Primary Partition.<br>one, but only one    | 16    |  |  |  |  |  |
| 1DE  | 736    | 478     | Prim<br>b      | ary Partition can<br>e used as an          | 16    |  |  |  |  |  |
| 1EE  | 756    | 494     | Exte           | Extended Partition.                        |       |  |  |  |  |  |
| 01FE | 0776   | 510     | 55h            | 2                                          |       |  |  |  |  |  |
| 01FF | 0777   | 511     | AAh            | 2                                          |       |  |  |  |  |  |
| м    | BR, to | tal siz | e: 446         | + 64 + 2 =                                 | 512   |  |  |  |  |  |

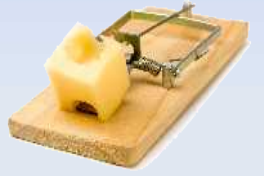

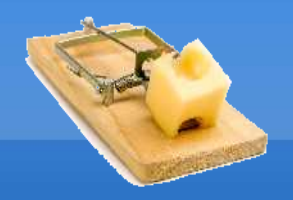

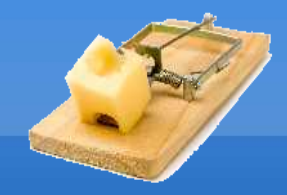

 If Vista cant find the the disk signature at location Dec. 440 or the signature has changed then bootmgr, will halt the boot process and display the message "winload.exe.... is missing or corrupt".

For more info go to http://www.multibooters.co.uk/mbr.html

## The 'Magic Number' AA55

At Boot time the BIOS searches in turn each of the block devices that are listed as boot-devices, looking a device with the 'magic number' AA55 at the end of it's first block.

The first device it encounters that satisfies this criteria will be used as the Boot Device.

|        | Field   | Layout of one 16-byte partition record.                                                  |
|--------|---------|------------------------------------------------------------------------------------------|
| Offset | length  | Description                                                                              |
|        | (bytes) |                                                                                          |
| 0x00   | 1       | status (0x80 = bootable ( <i>active</i> ), 0x00 = non-bootable,<br>other = invalid )     |
| 0x01   | 3       | CHS address of first block in partition.<br>The format is described in the next 3 bytes. |
| 0x01   | 1       | head                                                                                     |
| 0x02   | 1       | sector is in bits 5–0 ; bits 9–8 of cylinder are in bits 7–6                             |
| 0x03   | 1       | bits 7–0 of cylinder                                                                     |
| 0x04   | 1       | partition type                                                                           |
| 0x05   | 3       | CHS address of last block in partition.<br>The format is described in the next 3 bytes.  |
| 0x05   | 1       | head                                                                                     |
| 0x06   | 1       | sector is in bits 5–0; bits 9–8 of cylinder are in bits 7–6                              |
| 0x07   | 1       | bits 7–0 of cylinder                                                                     |
| 0x08   | 4       | LBA of first sector in the partition                                                     |
| 0x0C   | 4       | number of blocks in partition, in little-endian format                                   |

#### **Extract from the previous slide.**

| Offset | Field<br>length<br>(bytes) | Description                                                                          |
|--------|----------------------------|--------------------------------------------------------------------------------------|
| 0x00   | 1                          | status (0x80 = bootable ( <i>active</i> ), 0x00 = non-bootable,<br>other = invalid ) |
| 0x04   | 1                          | partition type                                                                       |
| 0x08   | 4                          | LBA of first sector in the partition                                                 |
| 0x0C   | 4                          | number of blocks in partition, in little-endian format                               |

#### **Some Partition Type Identifiers.**

| 05¶    | Extended Partition, (also see 0F below).                                                                     |          |  |  |  |  |  |  |  |
|--------|----------------------------------------------------------------------------------------------------|----------|--|--|--|--|--|--|--|
| 06¶    | 16-bit·FAT, partition; greater than or equal to $32 \cdot MB$                                                |          |  |  |  |  |  |  |  |
| 07¶    | Windows·NT·NTFS¶                                                                                             |          |  |  |  |  |  |  |  |
| 07¶    | exFAT··Extended·FAT, a.k.a. FAT64.¶                                                                          |          |  |  |  |  |  |  |  |
| $0C\P$ | 32-bit·FAT,·using·INT·13·Extensions.¶                                                                        |          |  |  |  |  |  |  |  |
| 0E¶    | 16-bit·FAT·>=· $32$ ·MB,·using·INT·13·Extensions.¶                                                           |          |  |  |  |  |  |  |  |
| 0F¶    | Extended Partition, ¶                                                                                        |          |  |  |  |  |  |  |  |
| 27¶    | Windows·Recovery·Environment·(RE)·hidden<br>partition.·Reboot·and·press·F8·in·order·to·boot·into<br>the·RE.¶ | <b>V</b> |  |  |  |  |  |  |  |
| 42¶    | Secure File System, Windows 2000/XP (NT · 5)                                                                 |          |  |  |  |  |  |  |  |
| 84¶    | Hibernation partition for Windows ¶                                                                          |          |  |  |  |  |  |  |  |
| 82¶    | Linux·Swap·partition,·Prime·or·Solaris·(Unix)¶                                                               |          |  |  |  |  |  |  |  |
| 83·¶   | Linux native file systems                                                                                    |          |  |  |  |  |  |  |  |
| 93¶    | Hidden·Linux·native·partition¶                                                                               |          |  |  |  |  |  |  |  |

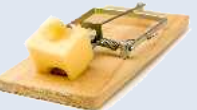

#### The Treasure Map The MBR.

To inspect an MBR on the first hard-drive. This is an extract from - sudo hexedit -s /dev/sda

| 1 | 00000100 | <b>~</b> ± | 5. |    |    |    |    |    |    |    | 20 |    | ~~ |    | ~- |    | <b>U</b> ± | SELSE[1] BILLI   |
|---|----------|------------|----|----|----|----|----|----|----|----|----|----|----|----|----|----|------------|------------------|
|   | 00000160 | 7D         | E8 | ЗA | 00 | EB | 06 | ΒE | 8B | 7D | E8 | 32 | 00 | ΒE | 90 | 7D | E8         | }.:}.2}.         |
|   | 00000170 | 2C         | 00 | CD | 18 | EB | FE | 47 | 52 | 55 | 42 | 20 | 00 | 47 | 65 | 6F | 6D         | ,GRUB .Geom      |
|   | 00000180 | 00         | 48 | 61 | 72 | 64 | 20 | 44 | 69 | 73 | 6B | 00 | 52 | 65 | 61 | 64 | 00         | .Hard Disk.Read. |
|   | 00000190 | 20         | 45 | 72 | 72 | 6F | 72 | 00 | BB | 01 | 00 | Β4 | 0E | CD | 10 | AC | 3C         | Error<           |
|   | 000001A0 | 00         | 75 | F4 | C3 | 00 | 00 | 00 | 00 | 00 | 00 | 00 | 00 | 00 | 00 | 00 | 00         | .u               |
|   | 000001B0 | 00         | 00 | 00 | 00 | 00 | 00 | 00 | 00 | 7A | C4 | 05 | 00 | 00 | 00 | 80 | 01         | <b>Z</b>         |
|   | 000001C0 | 01         | 00 | 83 | FE | 3F | 10 | 3F | 00 | 00 | 00 | 92 | 2A | 04 | 00 | 00 | 00         | **               |
|   | 000001D0 | 00         | 00 | 00 | 00 | 00 | 00 | 00 | 00 | 00 | 00 | 00 | 00 | 00 | 00 | 00 | FE         |                  |
|   | 000001E0 | FF         | FF | 83 | FE | FF | FF | 47 | 41 | 75 | 02 | 19 | 1C | C8 | 02 | 00 | FE         | GAu              |
|   | 000001F0 | FF         | FF | 05 | FE | FF | FF | 60 | 5D | ЗD | 05 | 61 | 80 | 0C | 12 | 55 | AA         | `]=.aU.          |
|   |          |            |    |    |    |    |    |    |    |    |    |    |    |    |    |    |            |                  |

#### 83=Linux 00=Not Used 05=Extended

0x05 3D 5D 60 = 87,907,680 Pointer to LBA of the EBR for Partition 4. 0x12 0C 80 61 = 302,809,185 Size of partition in blocks

# The Extended Boot Records (EBR)

The Extended Boot Record is a rather messy workaround the fact that the design of the BIOS/MBR system is way past its 'use-by date' and is not really suited for modern systems. Google - Extensible Firmware Interface (EFI) and - GUID Partition Table (GPT)

Use-by

Dec. 31

The previous slide showed the partition record for Partition 4 pointing to an Extended Boot Record.

The Logical Partitions (Partition 5 and above) reside inside Partition 4.

#### **The Chain-linked EBR**

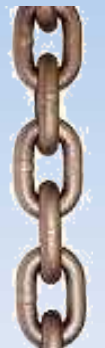

# The Extended Partition 4 contains contiguous (chain linked) Logical Partitions.

The EBR for partition 4 will point to an EBR for Partition 5 which will in turn have a pointer to the EBR for Partition 6 etc. etc.

The EBR's have a format that is similar to the MBR.

# 'Bout time, Whad'ya Reckon?

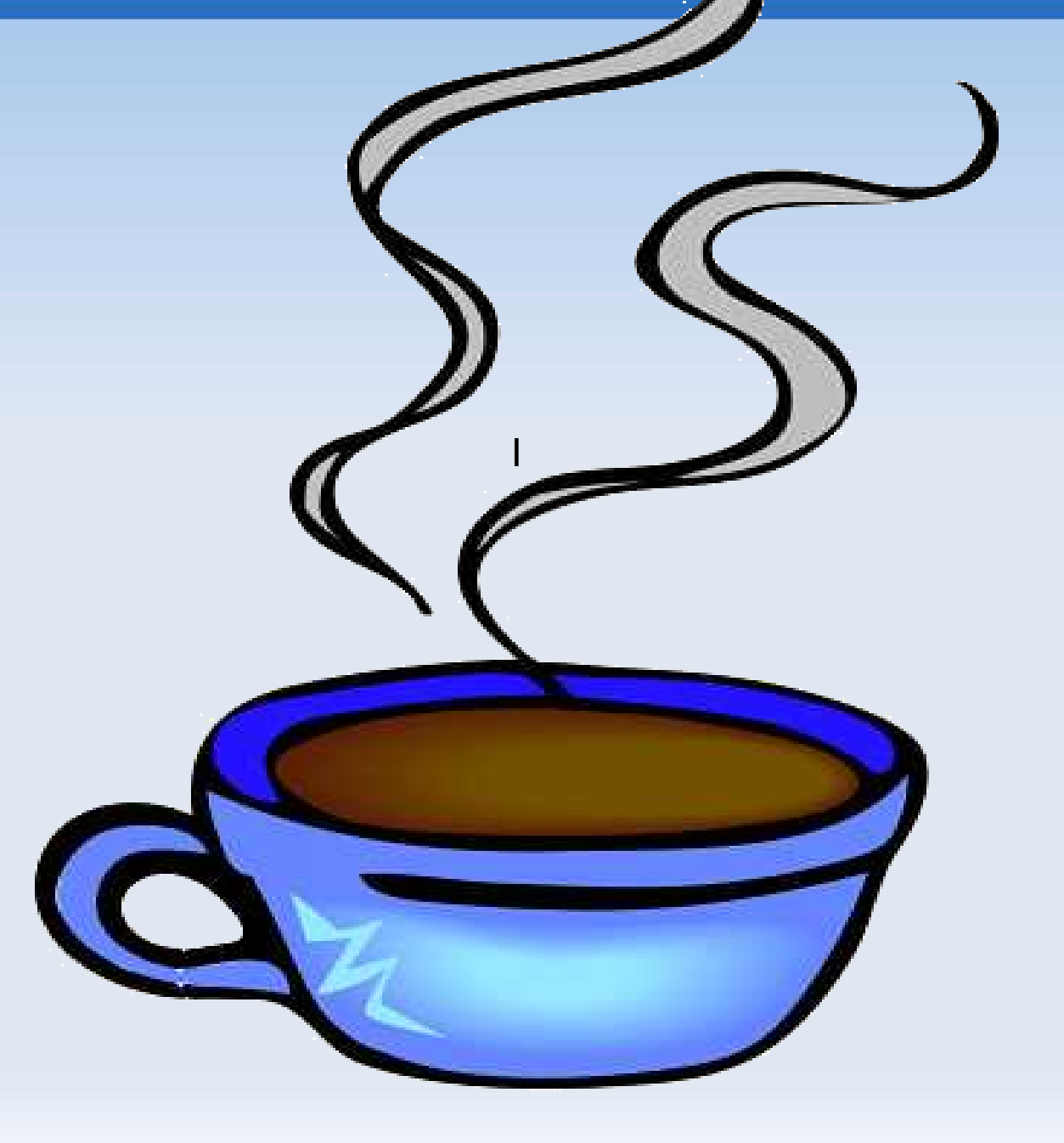

### Time's Up!

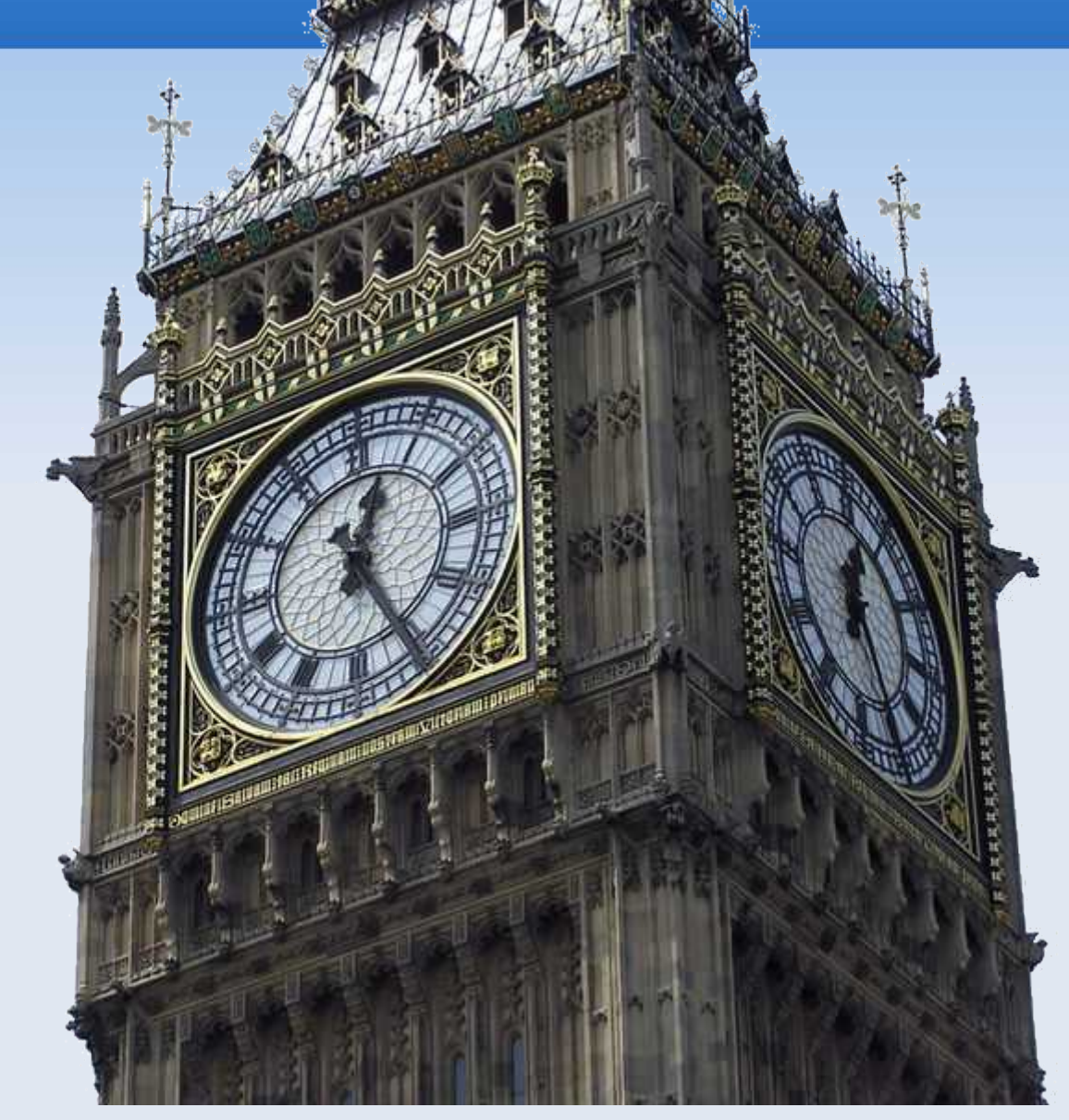

#### What a little Treasure ! GParted.

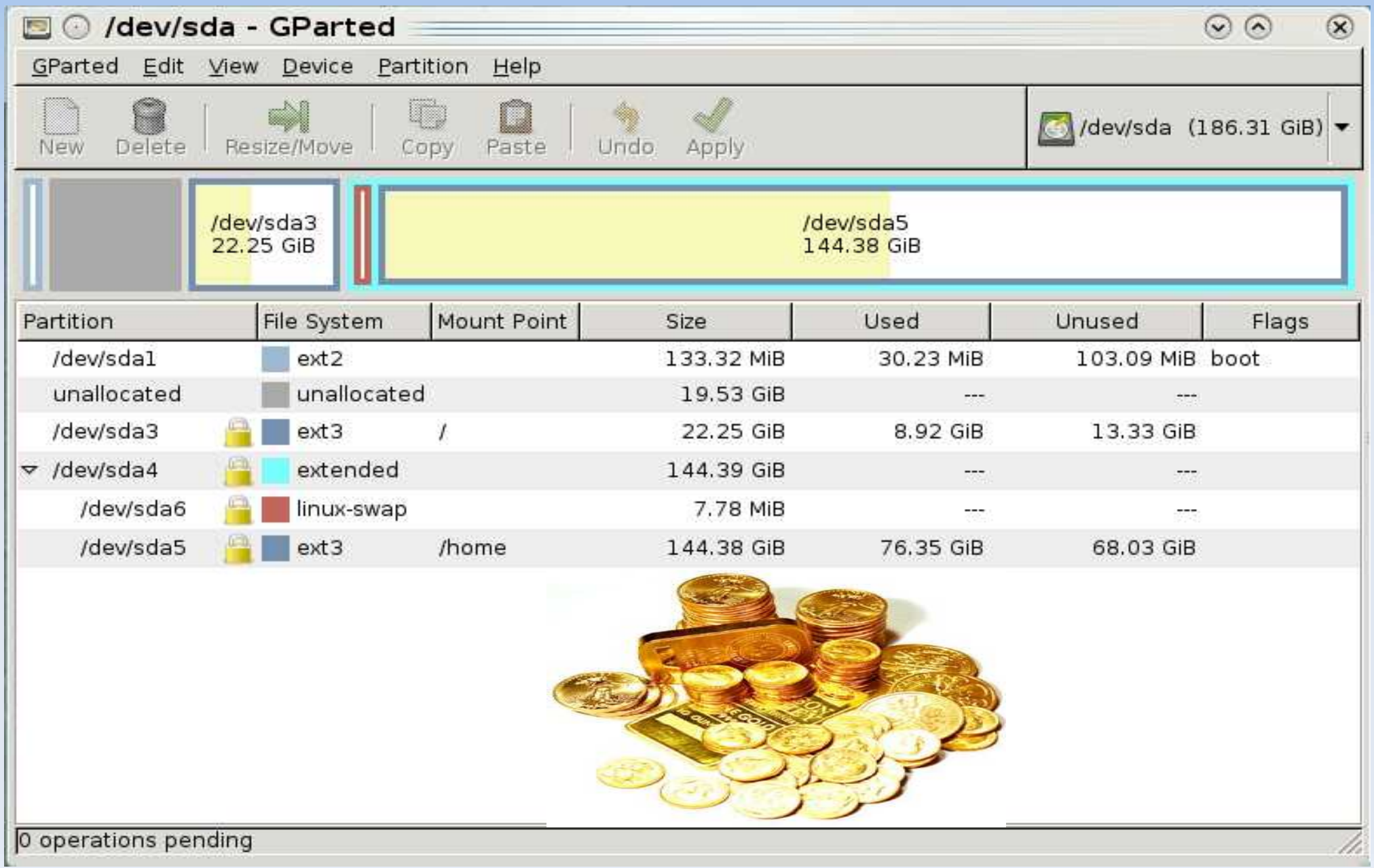

#### Treasures for the Command Line Freaks. RU a command line hardliner? Try these.

sfdisk - a partition table manipulator Trap! sfdisk description is in 1,024 Blocks sudo sfdisk -I /dev/sda (CtrI+C - unconditional quit)

parted - another partition table manipulator sudo parted -l

block device id - filesystem type and uuid sudo blkid /dev/sda1

convert hex to dec: echo \$((0xff))

#### Grub

GRUB the <u>GR</u>and <u>Unified Boot Loader is a</u> Multi-boot loader.

The IPL part of the MBR is the first software program that runs after the BIOS POST.

The IPL part of Grub in the MBR calls the part of grub normally resident in track 0 which loads the kernel into memory which in turn loads the rest of the operating system.

#### Grub

Once the Kernel is operating the Boot Loader (GRUB) ceases to function until the next system boot.

The Windows Boot Process

XP boot - the IPL loads NT Loader (NTLDR), which uses system configuration data contained in boot.ini.

Vista boot - the IPL loads the Windows Boot Manager (BOOTMGR) which uses system information in the Boot Configuration Data (BCD) database.

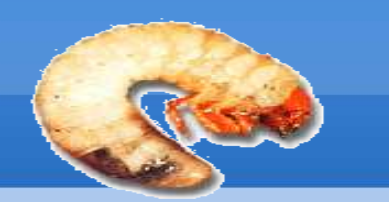

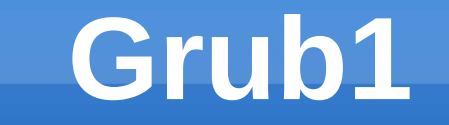

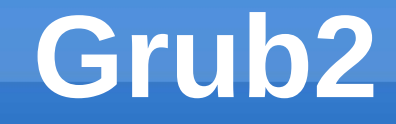

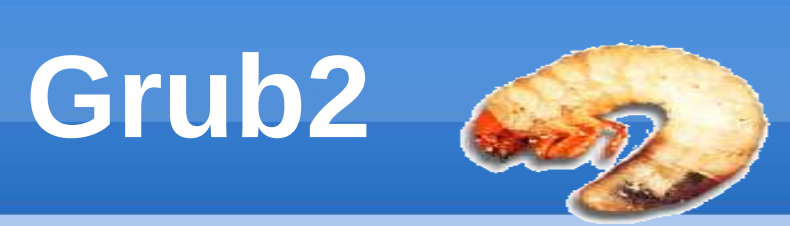

| GR                                                                                                    | UB1             | GRUB2                                          |         |  |  |  |  |  |  |  |
|----------------------------------------------------------------------------------------------------|-----------------|------------------------------------------------|---------|--|--|--|--|--|--|--|
| Drive names must be enclosed in parenthesis ()                                                                                                    |                 |                                                |         |  |  |  |  |  |  |  |
| There is no distinguishing between serial & parallel. All Hard drives start with <u>hd</u> . Floppy disks start with <u>fd</u> .                                   |                 |                                                |         |  |  |  |  |  |  |  |
| Drive numbers start from zero.                                                                                                    |                 |                                                |         |  |  |  |  |  |  |  |
| Partition numb<br>Example                                                                                                    | oers start at O | Partition numbers start at <b>1</b><br>Example |         |  |  |  |  |  |  |  |
| Linux                                                                                                    | Grub1           | Linux                                          | Grub2   |  |  |  |  |  |  |  |
| sda1                                                                                                    | (hd0,0)         | sda1                                           | (hd0,1) |  |  |  |  |  |  |  |
| The partition number for an extended partition is always 4.                                                                                                    |                 |                                                |         |  |  |  |  |  |  |  |
| Good GRUB Guides<br>http://ubuntuforums.org/showthread.php?t=1195275<br>https://wiki.ubuntu.com/Grub2<br>http://kubuntuforums.net/forums/index.php?topic=3106368.0 |                 |                                                |         |  |  |  |  |  |  |  |

#### Chain Loading.

Chain-loading refers to the process whereby one boot-loader calls-up (executes) another boot loader loader.

An example of this is when GRUB calls-up the Windows loader NTLDR (XP) or BOOTMGR (Vista) which in turn loads Windows.

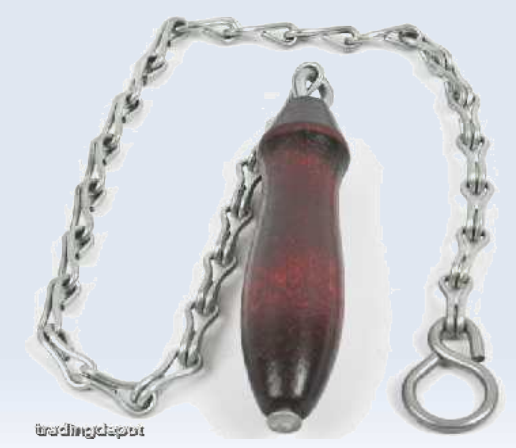

### Tips.

Windows likes be first on the primary partition.

- On old hardware the BIOS may only be able to access the first 1024 cylinders, so it may be necessary to install a small Linux Boot partition immediately before or after the Windows partition and within the first 1024 cylinders.
- Ideally GRUB should be on a primary partition, this is not a technical requirement but it does make disaster recovery a little easier.

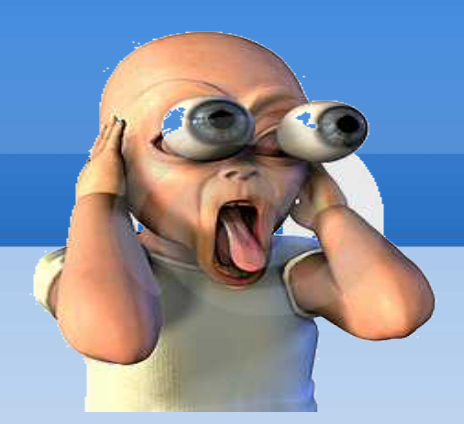

#### Windows Wacky Terminology.

**The system files** are those in the, System32 Folder. The system files <u>must</u> be in a primary partition.

**The boot (or startup) partition** is the disk partition that includes the Windows operating system (OS) files in the directory WINDOWS or WINNT, but not necessarily the *system files* required for booting.

Reference. http://technet.microsoft.com/en-us/library/bb457124.aspx

#### Windows Bitlocker the Partition Encryption Program

On most XP and some Vista installations, the system and boot partitions are the same partition (drive C:).

However if Bitlocker, (the windows partition encryption tool) is installed it requires a separate, unencrypted system partition of at least 1.5 gigabytes. This will usually be on the first partition.

**MS System Partition Info.** 

http://support.microsoft.com/kb/309531/en-us **Use the Bootrec.exe tool in Vista recovery.** http://support.microsoft.com/kb/927392/en-us

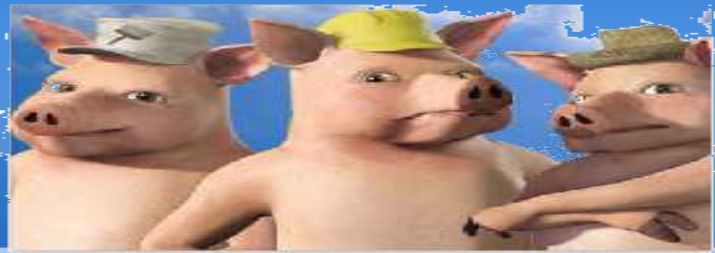

A lot of OEM Vista installs such as some Toshibas, hog three primary partitions!

- Partition 1 contains Vista system files and the Bitlocker files (~1.5 – 2 Gb),
- \* Partition 2 is the Windows C: drive and
- \* Partition 3 is used for system recovery files.

One or two of the above mentioned partitions may have 'hidden' partition type identifiers and will not show up on Windows Explorer.

#### **The Track0 Trap**

Track0 in the following context refers to LBA 1-62

Some Windows software producers use Track0 to store licensing information because it cannot be easily seen, modified or replicated by Windows users.

GRUB uses part of Track0

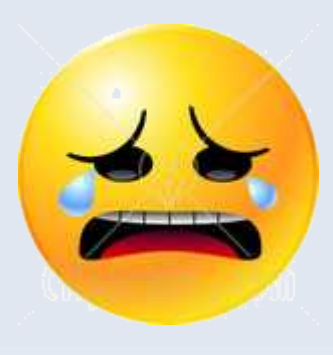

These two factors in combination can cause you grief if you have not 'dd & saved' Track0 before dual booting with Linux!

### Getting in & Doing it!

• Will Linux work on the h/w? First try it out with a live CD.

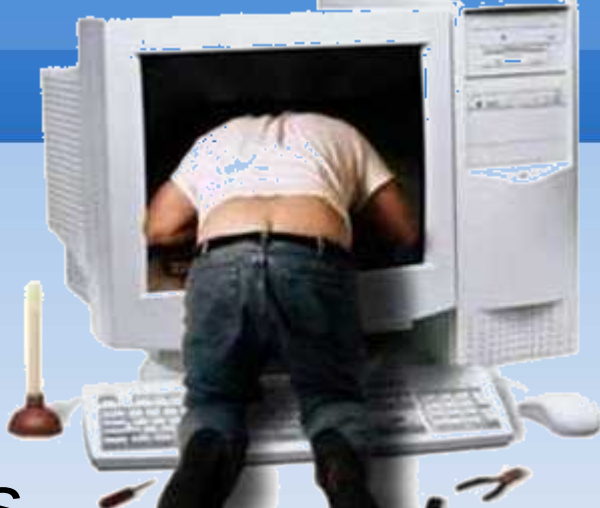

- Problem areas are typically Wireless, 
   Inbuilt Webcams, Inbuilt Microphones and Cannon printers.
- Familiarise yourself with the system including, The number of drives, Size of the drives, Number of partitions, (don't forget some may be hidden!!) The use of each partition.

# Doing it!

- Is using two separate drives an option? If so, do so!
- Develop a new partition plan.

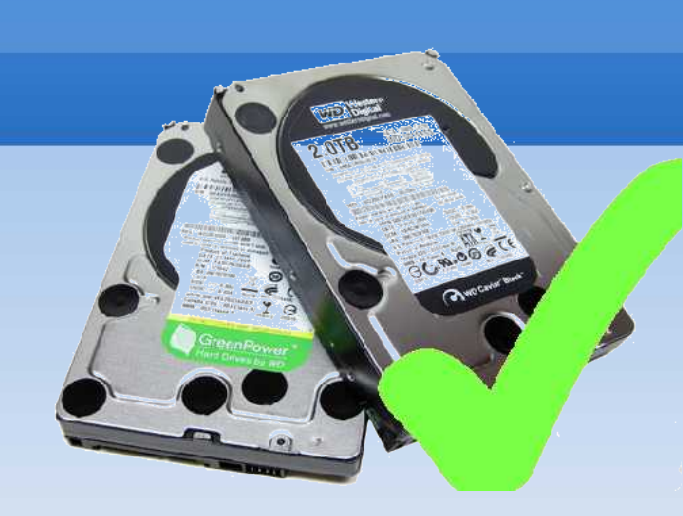

- Put Linux on at least 2 partitions, Root and Home.
- If you are going to be using Linux to rip/burn CD/DVD's make sure you have allowed enough headroom in the Root partition for the 'tmp' directory to expand to accommodate the temporary storage required. Up to 10 GiB for a dual layer DVD.

Vol inux com

# Partition Plan Considerations the 1024 Cylinder Limit .

- On old hardware the BIOS may be limited to 1024 cylinders.
- Linux does not use the BIOS for disk access and can operate from partitions outside the 1024 cylinder limit, if the Boot Partition containing GRUB is within the 1024 limit.
- The Windows partition must be within the 1024 cylinder range.

# Doing it! Clean your Windows and backup.

- Create a restore point.
- Run the virus checker.
- Defrag the Drive.
- Backup the data files or better still, clone the drive.

Create another restore Point/

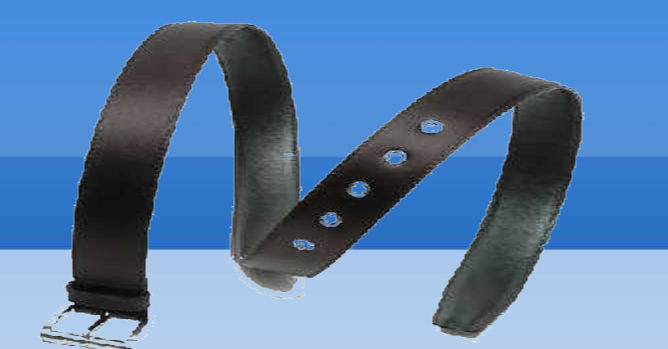

Belt 'n Braces.

Use Gparted to check the partition usage,or sudo dd bs=512 count=1 skip=0 if=/dev/sda | od -Ax -tx1z and inspect the MBR.

Back up the MBR to usb flash. This backup includes winwows IPL (boot program) sudo dd bs=512 count=1 skip=0 if=/dev/sda of=/media/xx/bak\_win\_mbr

Or if there is a chance that other Windows s/w may be using track 0 back up the lot. sudo dd bs=512 count=63 skip=0 if=/dev/sda of=/where-ever/bak\_win\_track0

#### Partition, dd MBR, Install.

- Use GParted to shrink existing partitions and create the new partitions.
- Check the Windows system is OK
- You now have a new MBR dd the MBR to usb flash again - use a different file name. sudo dd bs=512 count=1 skip=0 if=/dev/sda of=/media/xx/bak\_grub\_mbr
- Install your chosen distro choose manual partitioning to install the system the way you want it.
- Congratulations Job well done!

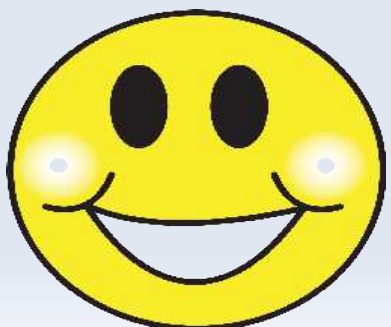

#### dd Restorations.

Take great care with dd. dd can be a data destroyer by accidentally overwriting valuable data with incorrect info.

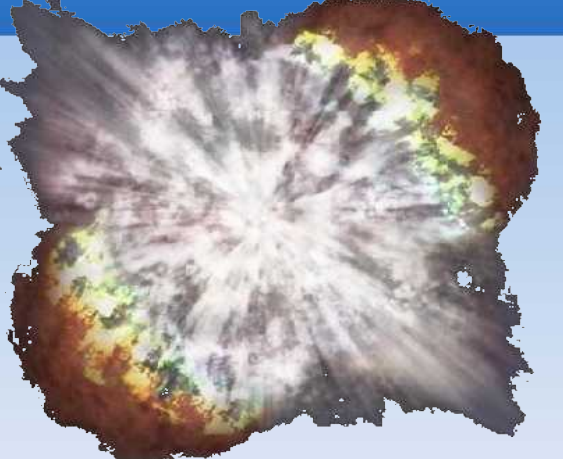

The following command will restore the Windows Boot Prog + Disk signature to the MBR but preserves the new partition table. sudo dd bs=446 count=1 skip=0 if=/media/xx/bak\_win\_mbr of=/dev/sda

This command will restore the the new grub based MBR including the partition table. sudo dd bs=512 count=1 skip=0 if=/media/xx/bak\_grub\_mbr of=/dev/sda

#### Don't Say You Weren't Warned

If things don't go the way you expect, don't use **Windows System Recovery** in an attempt to fix it. *System Restore will probably destroy all the data on drive C:* in the process of recovering the Operating System files.

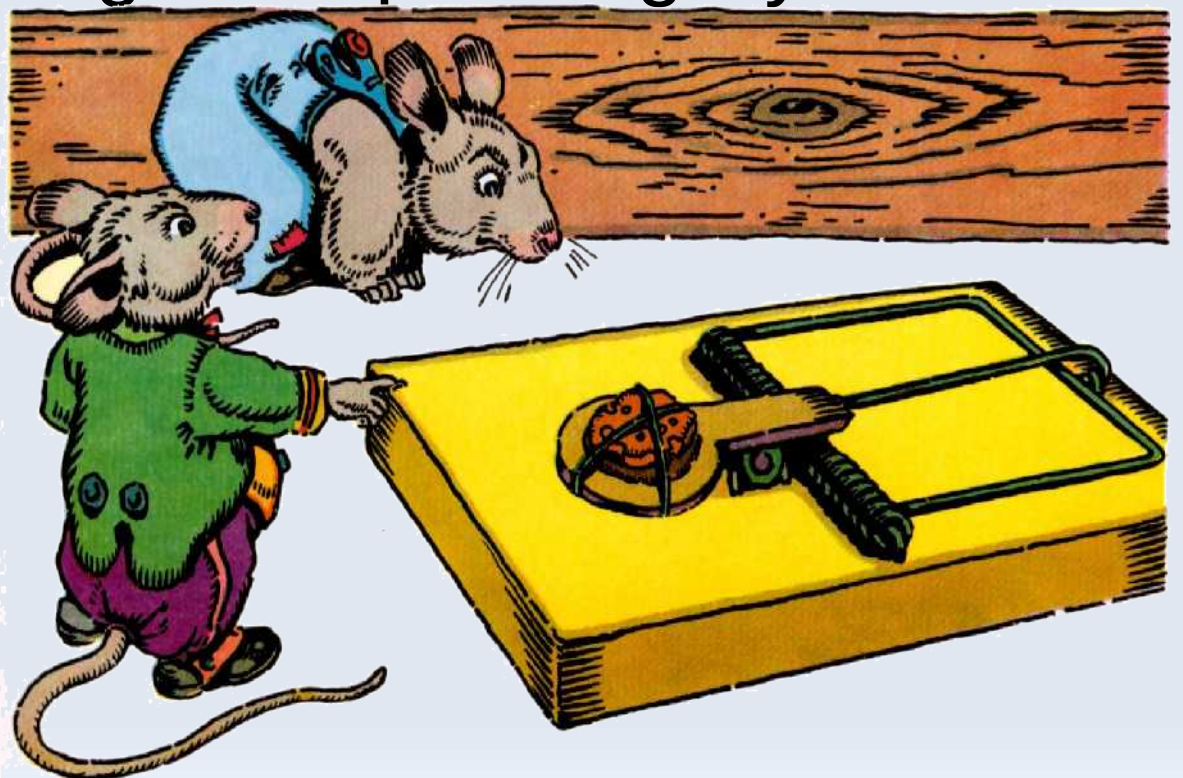

#### Your Toolkit.

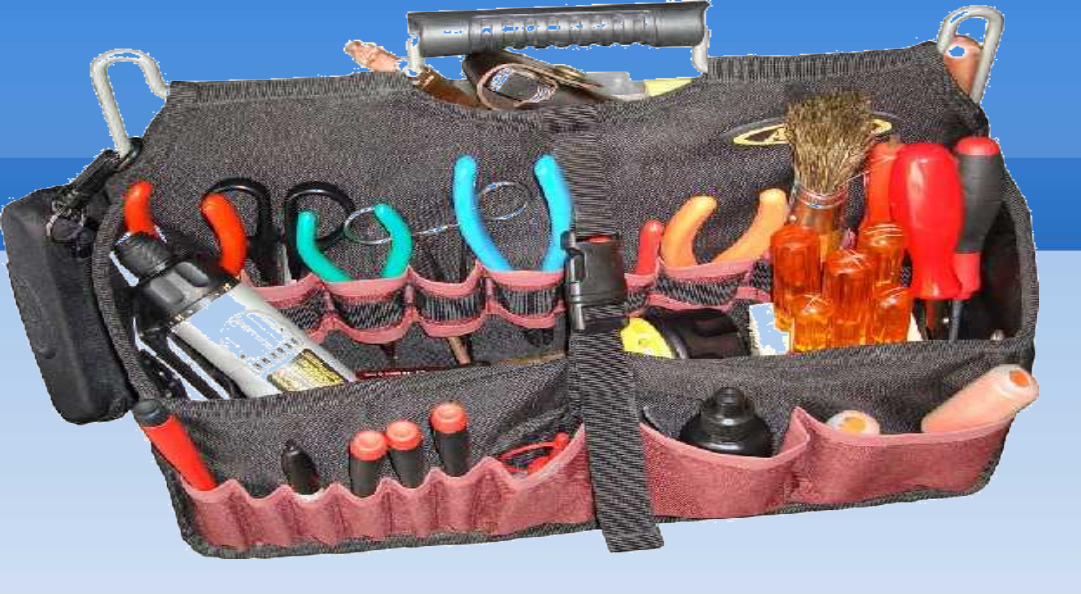

- The Live CD/DVD for your favourite distro.
- dd learn how to use the dd command, but take care dd can be a <u>data destroyer</u>!!
- Clonezilla to clone drives and partitions
- GParted partition editing tool.
- Super GRUB a good tool for installing GRUB in many configurations.

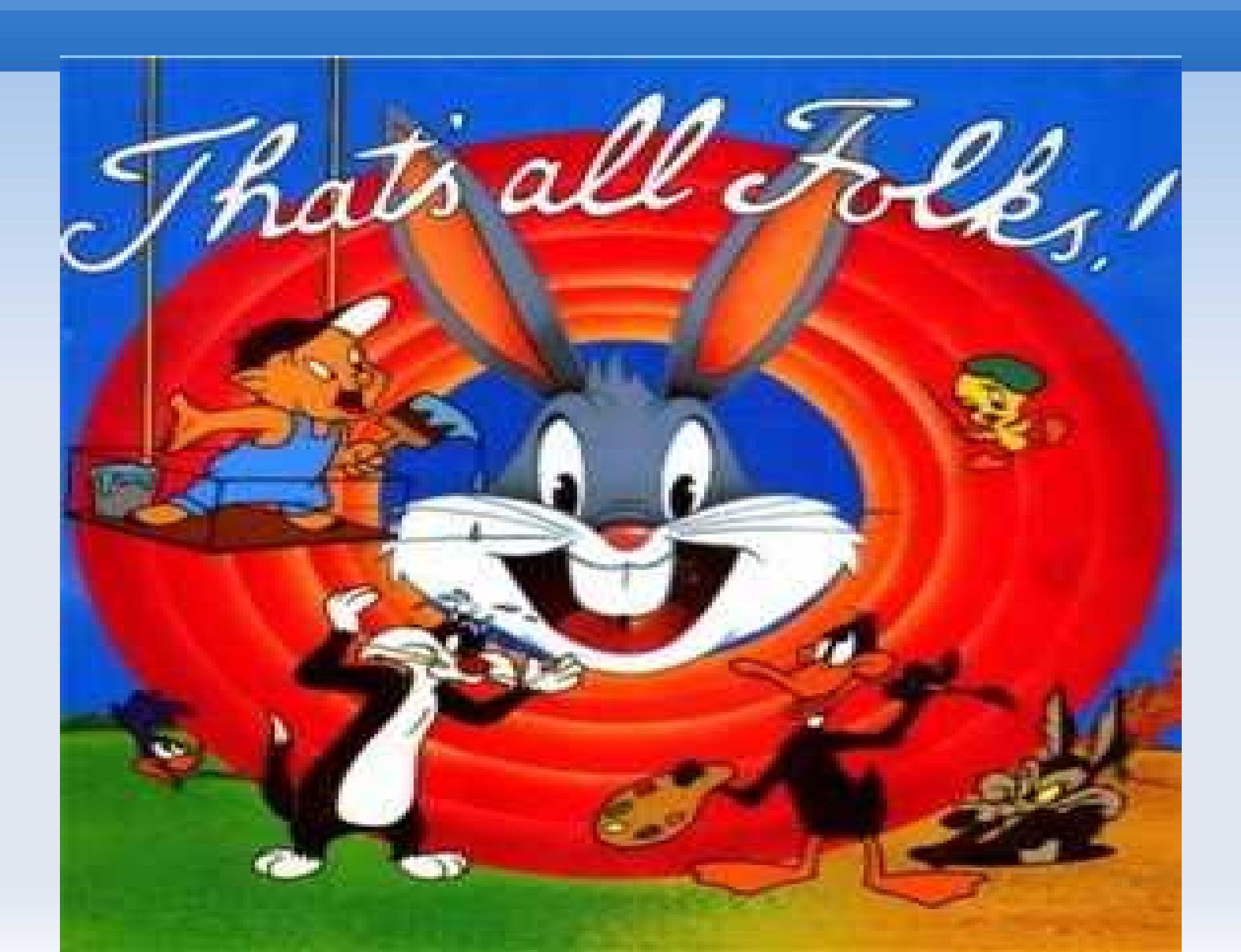

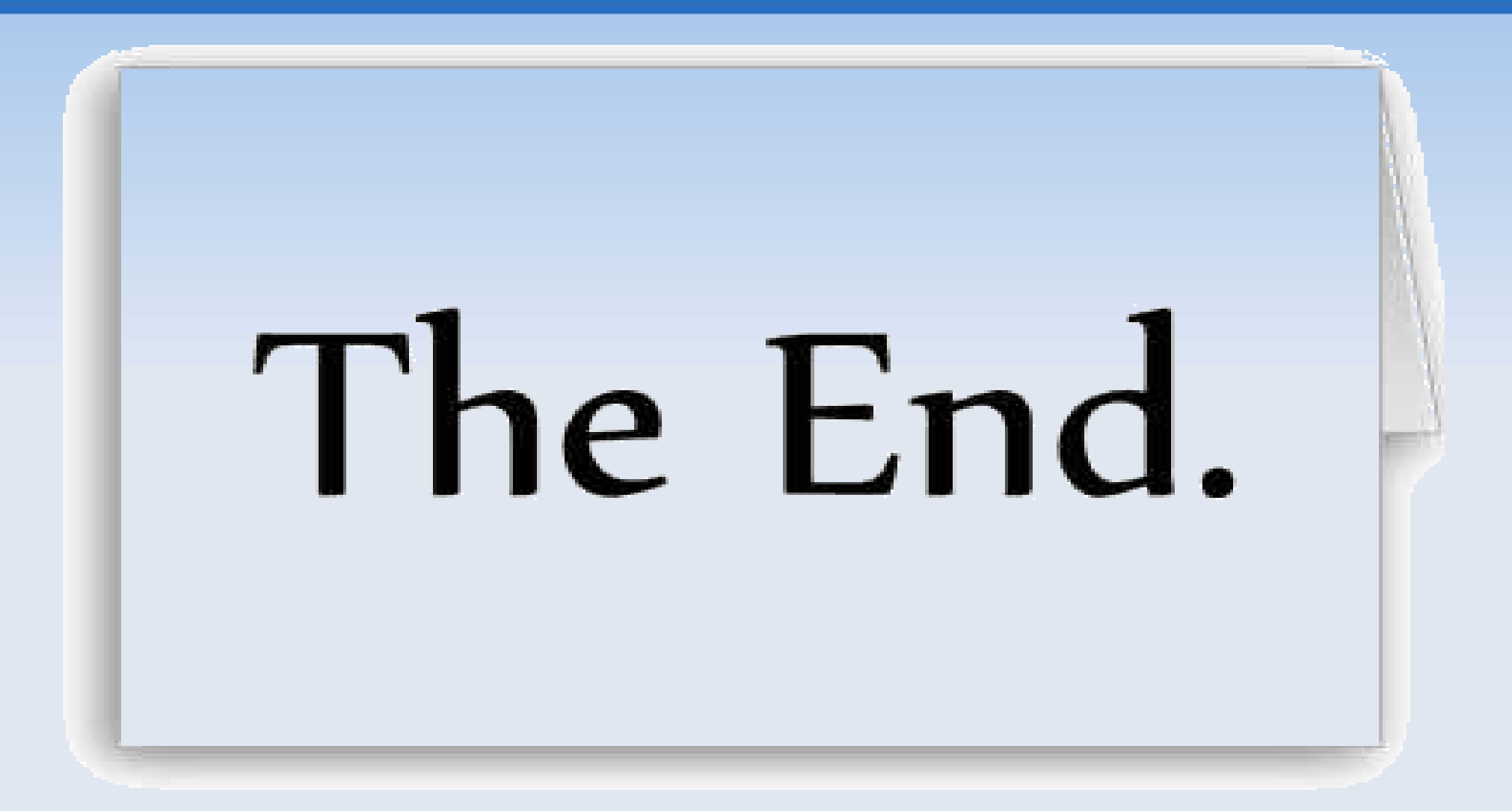